Para download do aplicativo (computador): <u>www.ceavi.udesc.br/ubox</u>

Depois do download, execute-o:

Passo 1: deixe tipo de instalação "standard" e clique em próximo...

| Instalação do Nextcloud                                                                                                    | - D ×                                                                               |
|----------------------------------------------------------------------------------------------------|-------------------------------------------------------------------------------------|
| E CONTRACTOR OF CONTRACTOR OF | Scolher Componentes                                                                 |
|                                                                                                    | Escolha quais funções do Nextcloud você quer instalar.                              |
| Marque os componentes que<br>quer instalar. Clique em Próxi                                                                                                    | você quer instalar e desmarque os componentes que você não<br>mo para continuar.    |
| Selecione o tipo de instalação                                                                                                    | Standard V                                                                          |
| Ou, selecione os<br>componentes opcionais que<br>você deseja instalar:                                                                                                    | ···· ✓ Nextcloud (64-bit)<br>··· ✓ Integração para Windows Explorer<br>⊕- ☑ Atalhos |
|                                                                                                    | Descrição                                                                           |
| Espaço necessário: 375.2 MB                                                                                                    | Posicione o mouse sobre um componente para ver sua descrição,                       |
| extcloud 2.6.4.15215 - stable I                                                                                                    | 3uilt from Git revision b45f5f on 2020/03/03 at 09:24 PM                            |
|                                                                                                    |                                                                                     |

## Passo 2: clique em Instalar.

|                                                                                                    | -                                                |                                           |                                 |                   |       |
|----------------------------------------------------------------------------------------------------|--------------------------------------------------|-------------------------------------------|---------------------------------|-------------------|-------|
|                                                                                                    | Escolha o Loca                                   | al da Instalação                          | D                               |                   |       |
|                                                                                                    | Escolha a pasta                                  | na qual instalar o                        | Nextcloud.                      |                   |       |
|                                                                                                    | N 18                                             | 08 os 104                                 | 1. 1.                           | 10 LL             |       |
| O Nextcloud será instalado<br>Procurar e selecione outra r                                                                                | na pasta a seguir.<br>Dasta, Clique em In        | Para instalar em u<br>stalar para iniciar | uma pasta dife<br>La instalação | erente, diqu      | ie em |
| Frocurar e selecione outra p                                                                                                    | Jasta, Cilque em In                              | istalar para inicial                      |                                 |                   |       |
|                                                                                                    |                                                  |                                           |                                 |                   |       |
|                                                                                                    |                                                  |                                           |                                 |                   |       |
|                                                                                                    |                                                  |                                           |                                 |                   |       |
|                                                                                                    |                                                  |                                           |                                 |                   |       |
|                                                                                                    |                                                  |                                           |                                 |                   |       |
|                                                                                                    |                                                  |                                           |                                 |                   |       |
| Pasta de Destino                                                                                                    |                                                  |                                           |                                 |                   |       |
| Pasta de Destino                                                                                                    |                                                  |                                           | 1 -                             |                   | -     |
| Pasta de Destino                                                                                                    | loud                                             |                                           | PC                              | ocurar            |       |
| Pasta de Destino                                                                                                    | loud                                             |                                           | Ρς                              | ocurar            |       |
| Pasta de Destino                                                                                                    | ioud                                             |                                           | Pr                              | ocurar            |       |
| Pasta de Destino<br>G\Program Files\Nexto<br>Espaço necessário: 375.2 M                                                                   | toud<br>18                                       |                                           | Pr                              | ocurar            |       |
| Pasta de Destino<br>C: Program Files Wexto<br>Espaço necessário: 375.2 M<br>Espaço disponível: 67.1 GB                                    | <mark>loud</mark><br>18                          |                                           | Pr                              | ocurar            |       |
| Pasta de Destino<br>C: \Program Files \Nexto<br>Espaço necessário: 375.2 M<br>Espaço disponível: 67.1 GB                                  | <mark>laud</mark><br>18                          |                                           | Pr                              | ocurar            |       |
| Pasta de Destino<br>C: \Program Files \Nexto<br>Espaço necessário: 375.2 M<br>Espaço disponível: 67.1 GB<br>exteloud 2.6.4.15215 - stable | <mark>ioud</mark><br>18<br>2 Built from Git revi | sion b45f5F on 20                         | <b>P</b> c<br>120/03/03 at 0    | ocurar<br>9:24 PM |       |

Passo 3: Aguarde o processamento e clique em próximo...

| 00                   | Instalação Completa<br>A instalação foi completada com sucesso.     |    |
|----------------------|---------------------------------------------------------------------|----|
|                      |                                                                     |    |
| ompletado            |                                                                     |    |
| Extrair: zh-CN pal   | ,                                                                   | 0  |
| Extrair: zh-TW.pa    | k                                                                   | 1  |
| Pasta de saída: C    | VProgram FilesWextcloud/visualelements                              |    |
| Extrair: 150-Next    | doud-w10startmenu.png                                               |    |
| Extrair: 70-Nextd    | oud-w10startmenu.png                                                |    |
| Pasta de saída: C    | Program Files Wextcloud                                             |    |
| Criar atalho: C:\Pi  | ogramData\Microsoft\Windows\Start Menu\Programs\Wextcloud.Ink       |    |
| Criar atalho: C:\U   | sers \Public \Desktop \Nextcloud. Ink                               |    |
| Pasta de saída: C    | Program Files Wextcloud                                             | i. |
| Extrair: uninstall.e | exe 100%                                                            |    |
|                      |                                                                     | _  |
| 1. In carrie         | whether pulk from the second and hat FEE an appointed of an appoint |    |

Passo 4: Clique em "concluir" deixando marcado a opção "Executar o Nextcloud"

| 📀 Instalação do Nextcloud |                                                                                                    |                                    |       | ×    |
|---------------------------|----------------------------------------------------------------------------------------------------|------------------------------------|-------|------|
| 000                       | Completando a instalad<br>Nextcloud<br>O Nextcloud foi instalado no seu comp<br>Clique em Concluir para fechar o instal | ç <b>ão do</b><br>utador.<br>ador. | )     |      |
|                           |                                                                                                    |                                    |       |      |
|                           | < Voltar Con                                                                                                    | duir                               | Cance | slar |

| 📀 Assistente de Conexão Nextcloud                                                                                                    | ×                  |
|----------------------------------------------------------------------------------------------------|--------------------|
| Conectar a Nextcloud<br>Configurar servidor Nextdoud                                                                                                    | 000                |
| Compartilhamento de tela, reuniões online e conferênciadore de tela de tela | ><br>ncias via web |
| Registre-se com um proxedor Logar-se<br>Host your own server                                                                                                    | >                  |
|                                                                                                    | Next >             |

Passo 6: informe em "endereço do servidor": <u>www.ubox.ceavi.udesc.br</u>, e Clique em "Next"

| ×    |
|------|
| 0    |
| >    |
|      |
|      |
|      |
| L    |
| dt > |
|      |

## Passo 7: Clique em "Entrar"

|           | UDESC                                                                                                    |  |
|-----------|----------------------------------------------------------------------------------------------------|--|
|           | ALTO VALE                                                                                                    |  |
|           | Conectar à sua conta                                                                                                    |  |
|           | Por favor, faça o login antes de conceder<br>Mozilla/5.0 (Windows) mirall/2.6.4stable-<br>Win64 (build 20200303) (Nextcloud) acesso à<br>sua UBox conta. |  |
| $\langle$ | Entrar                                                                                                    |  |
|           | Login alternativo usando aplicativo de token                                                                                                    |  |
|           | UBox - UDESC CEAVI                                                                                                    |  |

Passo 8: Informe seu CPF e senha do ID-UDESC, e clique em entrar.

| Assistente de Conexão Nextcloud |                          | >         |
|---------------------------------|--------------------------|-----------|
|                                 | UDESC<br>ALTO VALE       |           |
|                                 | CPF<br>SENHA DO ID-UDESC |           |
| $\subset$                       | Entrar →                 | $\supset$ |
|                                 | Esqueceu a senha?        |           |
|                                 |                          |           |
|                                 | UBox - UDESC CEAVI       |           |

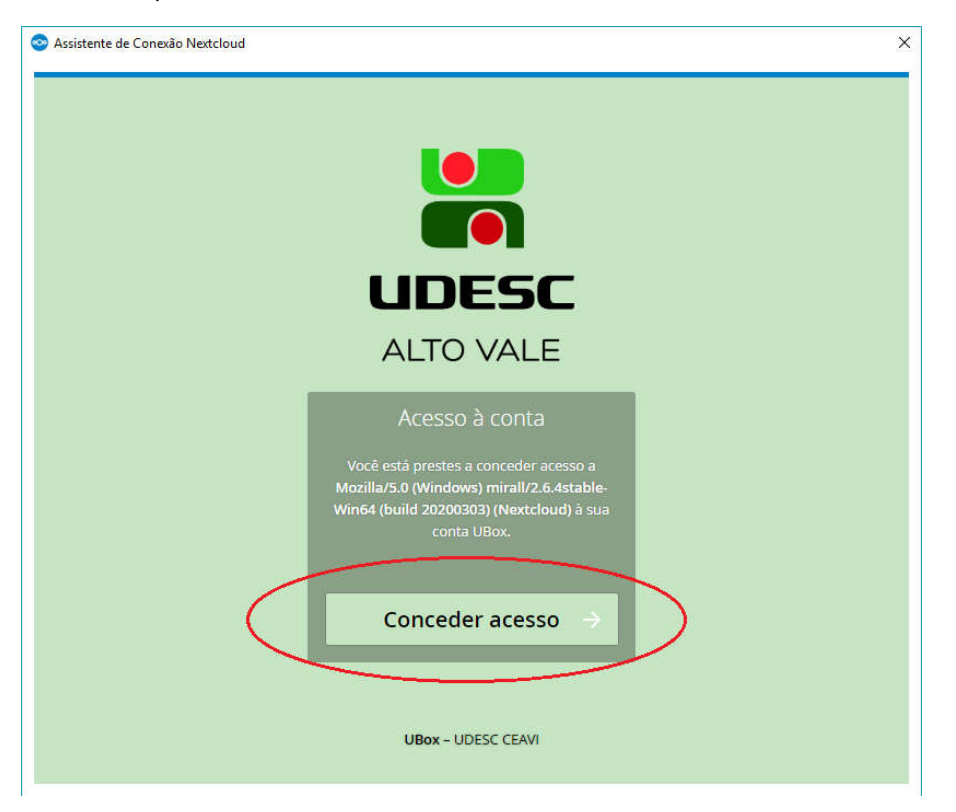

# Passo 10: IMPORTANTE: Clique em "Escolha o que quer sincronizar"

| 📀 Assistente de Conexão Nextcloud                                                                                                    | ×   |
|----------------------------------------------------------------------------------------------------|-----|
| Conectar a Nextcloud<br>Configurar opções de pastas locais                                                                                                    | 000 |
| <ul> <li>O Sync tudo do servidor (31 GB)</li> <li>☑ Pedir confirmação antes de sincronizar pastas maiores que 500 ♀ MB</li> <li>☑ Pedir confirmação antes de sincronizar os armazenamentos externos</li> <li>④ Escolha o que quer sincronizar</li> </ul> |     |
| C:\arquivos-udesc Opcional<br>Pasta Local<br>Espaço livre: 56 GB                                                                                                    | ]   |

Passo 11: MUITO IMPORTANTE Selecione as pastas que precisa para trabalhar hoje... se selecionar tudo,

corre o risco de ficar boa parte da tarde sincronizando arquivos.

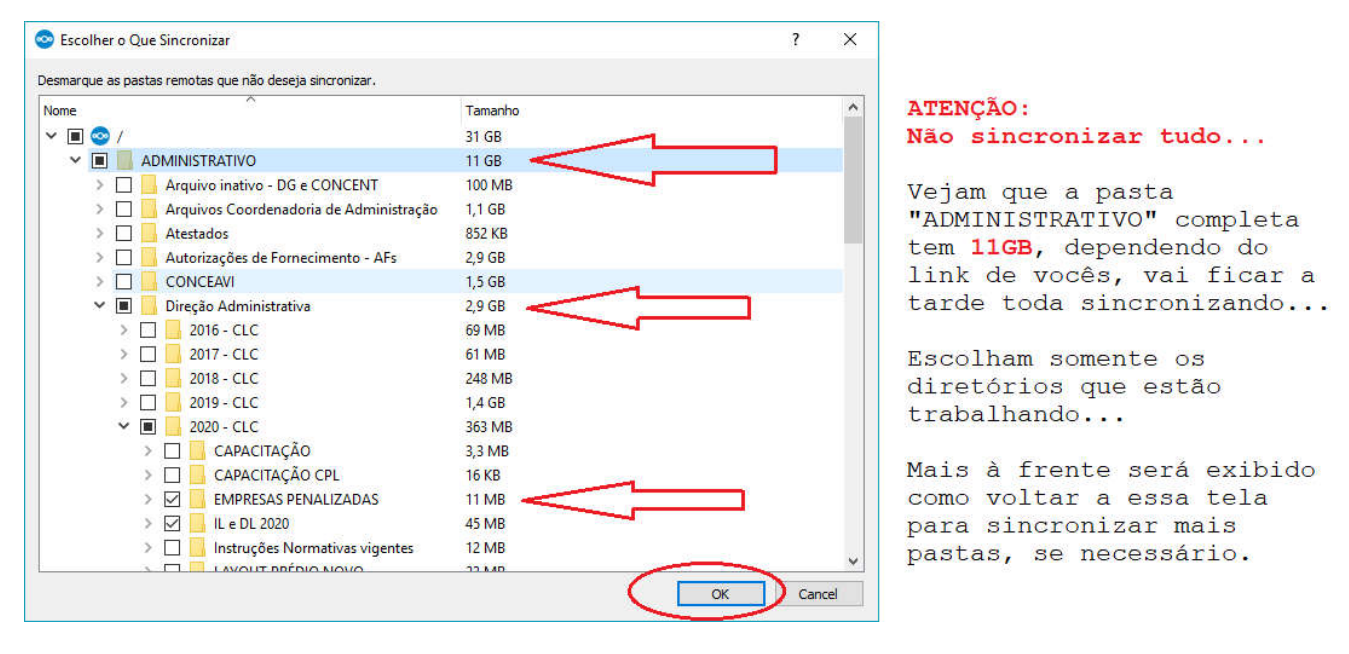

#### Passo 12: Clique em "conectar"

| 📀 Assistente de Conexão Nextcloud                                                                                                    | ×                                                                                                    |
|----------------------------------------------------------------------------------------------------|----------------------------------------------------------------------------------------------------|
| Conectar a Nextcloud<br>Configurar opções de pastas locais                                                                                                    | 000                                                                                                    |
| <ul> <li>Sync tudo do servidor (31 GB)</li> <li>Pedir confirmação antes de sincronizar pastas maiores que 500</li> <li>Pedir confirmação antes de sincronizar os armazenamentos extern</li> <li>Escolha o que quer sincronizar (163 MB)</li> <li>Escolha o que quer sincronizar (163 MB)</li> <li>C:\arquivos-udesc</li> </ul> Pasta Local Espaço livre: 56 GB | Percebam que ao final<br>da seleção dos<br>diretórios, será<br>exibido o total do<br>download que será<br>sincronizado. |
|                                                                                                    | <b>小</b>                                                                                                    |
|                                                                                                    | Pular a configuração de pastas < <u>B</u> ack Conectar                                                                  |

Passo 13: Aguarde a sincronização concluir

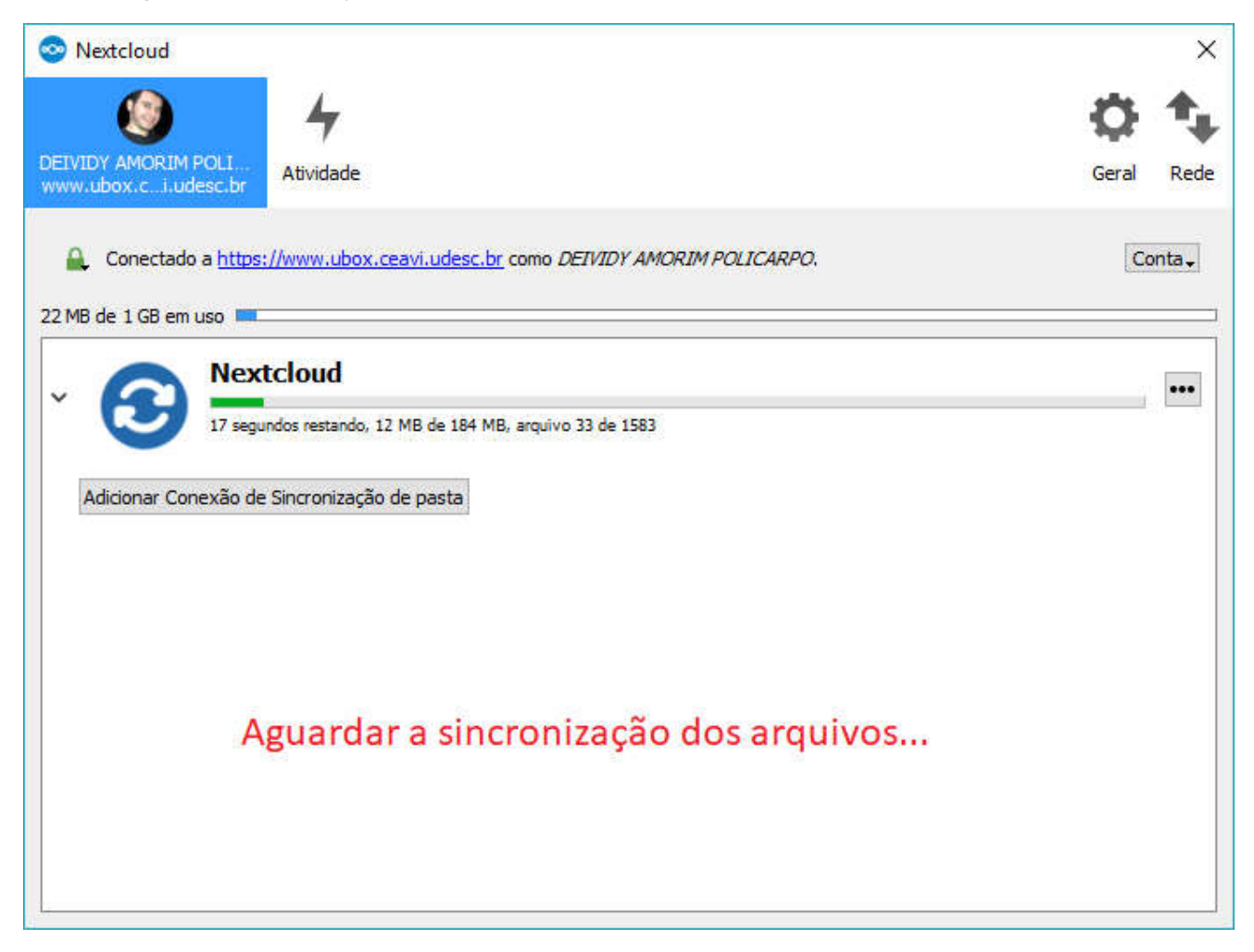

Passo 14: Quando a sincronização estiver concluída, essa janela pode ser fechada.

Para abrir a pasta com os arquivos da udesc, clique com o direito no ícone do NextCloud, e em seguida "abrir pasta Nextcloud"

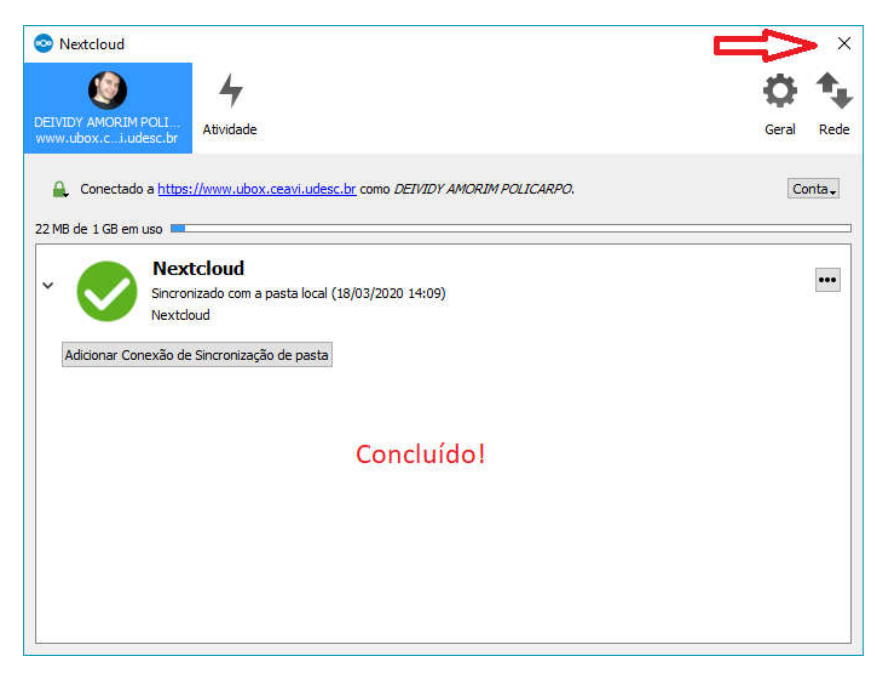

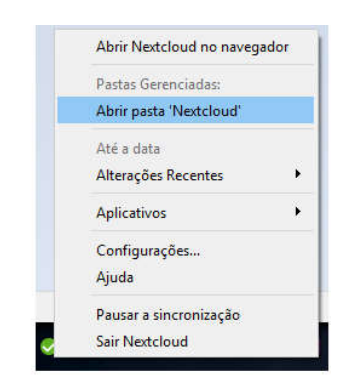

Quando necessário acessar a pasta local, basta clicar com o botão direito do mouse no ícone do ubox (próximo ao relógio do windows) Para adicionar e/ou remover pastas de sincronização:

Botão direito do mouse no ícone do nextcloud, em seguida "configurações".

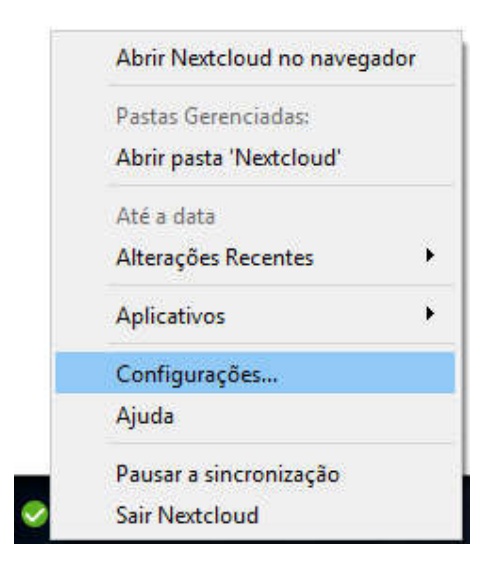

Clique nos "tres pontos", e em seguida "Escolher o que sincronizar"

| Service Nextcloud                                                                                                    | Ceral Rede                                                                                   |              |
|----------------------------------------------------------------------------------------------------|----------------------------------------------------------------------------------------------|--------------|
| Conectado a <u>https://www.ubox.ceavi.udesc.br</u> como <i>DETVIDY AMORIM POLICARPO</i> .  22 MB de 1 GB em uso  Nextcloud  Nextcloud  Adicionar Conexão de Sincronização de pasta | Conta.<br>Abrir pasta<br>Editar Arquiros o Ignorar.<br>Escolher o que sincronizar            | >            |
|                                                                                                    | Porçar <del>sincronização</del><br>Pausar sincronização<br>Remover a conexão de sincronizaçã | io de pastas |

### Aqui é idêntico ao "passo 11":

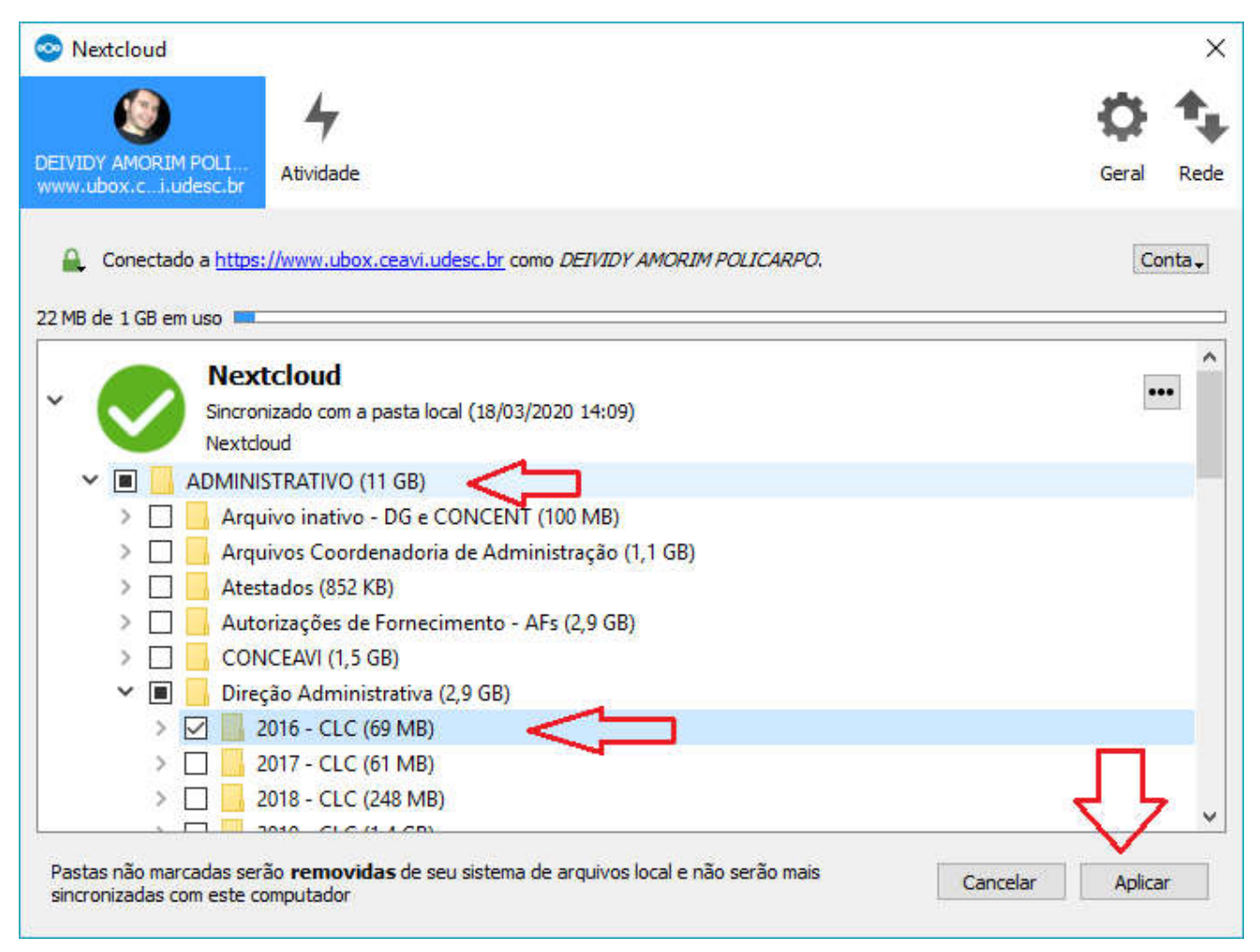